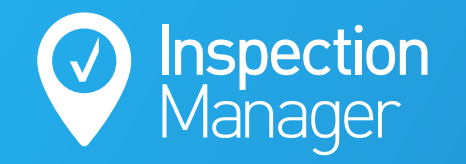

IM User Guide:

# How to add photos to inspections via the Inspection Manager CMS

The purpose of this guide is to explain how to add photos to open inspection reports via the Inspection Manager CMS

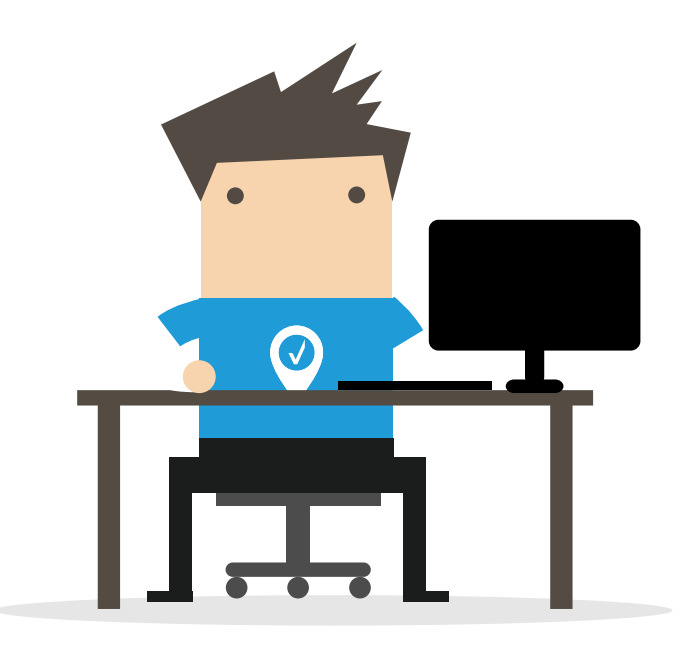

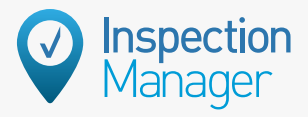

#### Step

### Open the relevant inspection through the CMS by clicking "View Report"

\*Note: The inspection will need to be in "Completed" status to have this option.

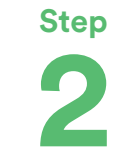

Scroll to the conditions section and click "Edit" at the top of the screen

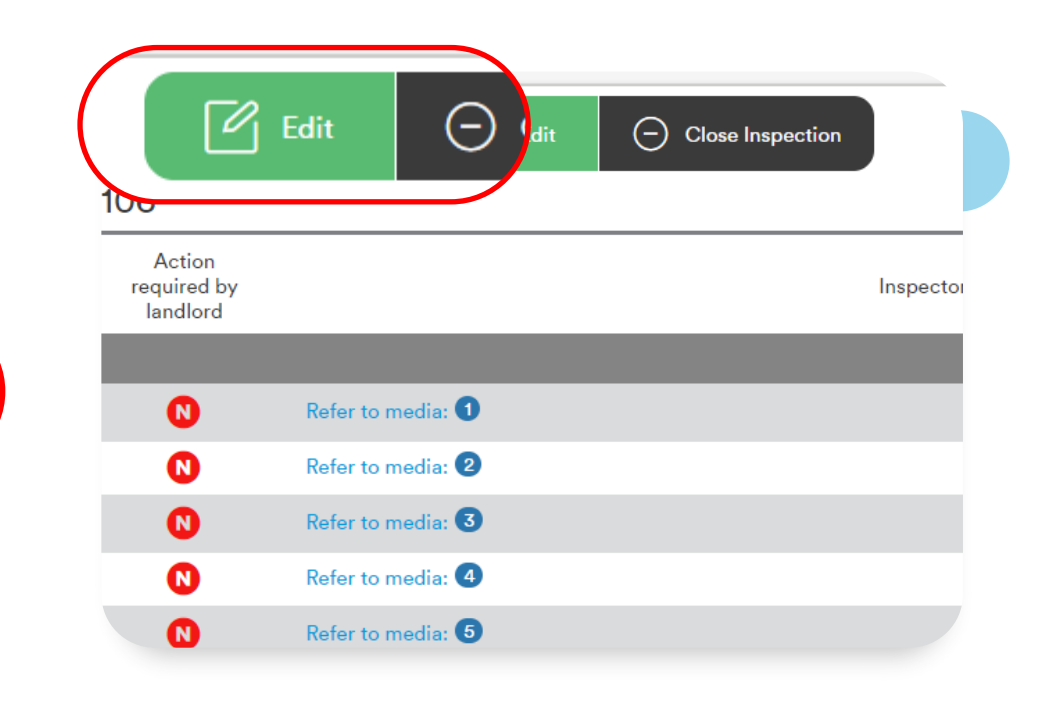

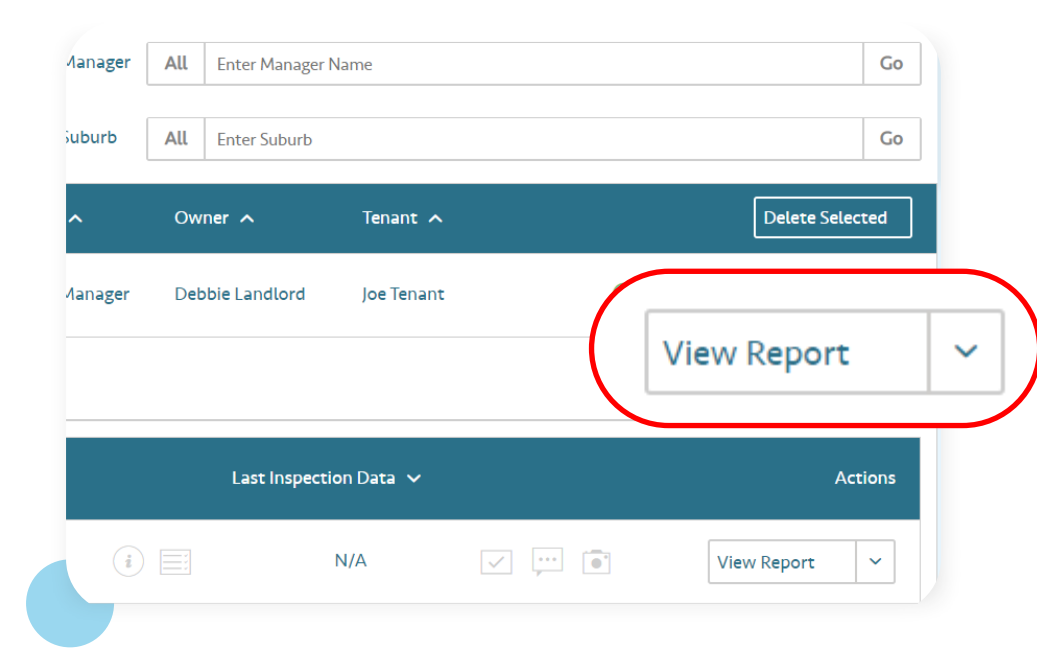

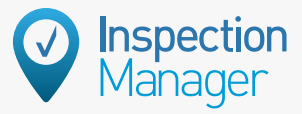

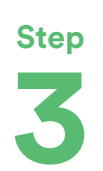

You will see a camera icon to the right of each comment box. Click the camera icon on the area where you would like to add photos.

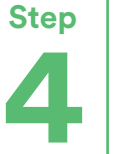

Click on the grey box to the left of the pop-up to open image files on your computer.

| Undo C Redo      | Inspection Manager      |
|------------------|-------------------------|
| ector Comments 🗹 |                         |
|                  |                         |
|                  | Ō                       |
|                  | Refer to image <b>1</b> |
|                  |                         |
|                  | Refer t                 |
|                  | Refer t                 |
|                  | Neier (c                |
|                  | Refer to image 4        |
|                  | Ó                       |
|                  | Refer to image 👩        |
|                  | Ō                       |
|                  | Refer to image 🜀        |
|                  | Ō                       |
|                  | Refer to image 🕖        |
|                  | ୌ                       |

| 2106 | * * * |            |                         | *    | * ×<br>* |
|------|-------|------------|-------------------------|------|----------|
| 888  | *     | Please ass | Area<br>Routine Inspect | tion |          |
| 8    |       |            | OK                      |      |          |

Vanager

### Step Choose the photo(s) you want to add 5 and confirm by clicking "Open" tion All Files $\sim$ $\sim$ Cancel Open Bedroom OK

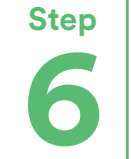

### Crop the image or drag the edges to the full size

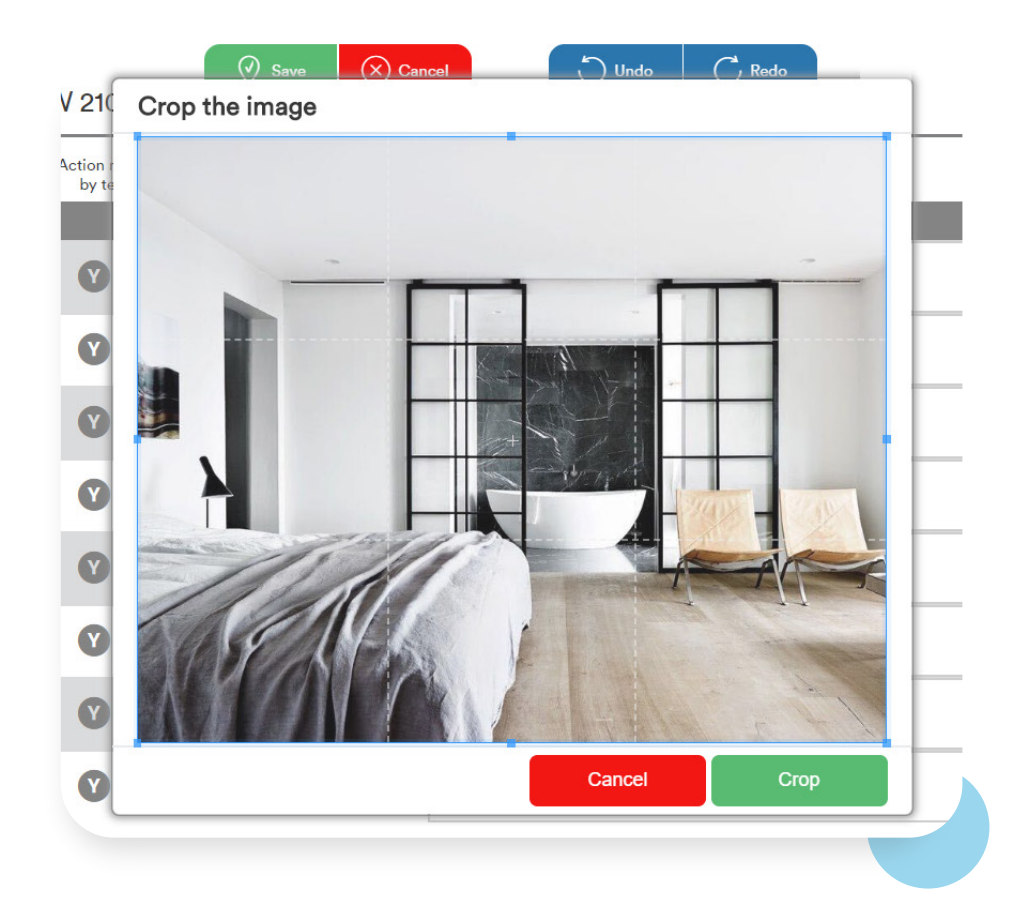

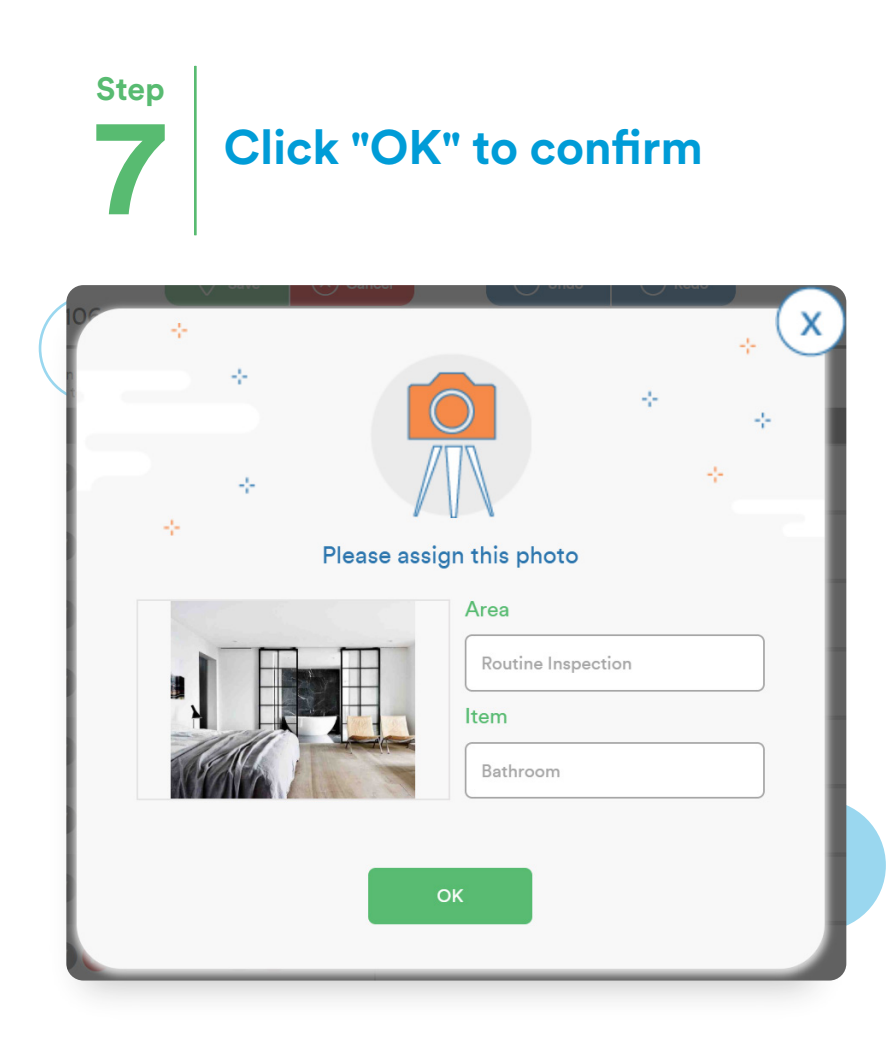

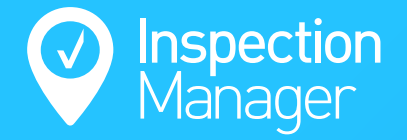

## Need a hand from our support team?

Phone: 1300 22 88 32 | 02 9264 6299

Email: support@inspectionmanager.com

Live chat: https://inspectionmanager.com/contact/

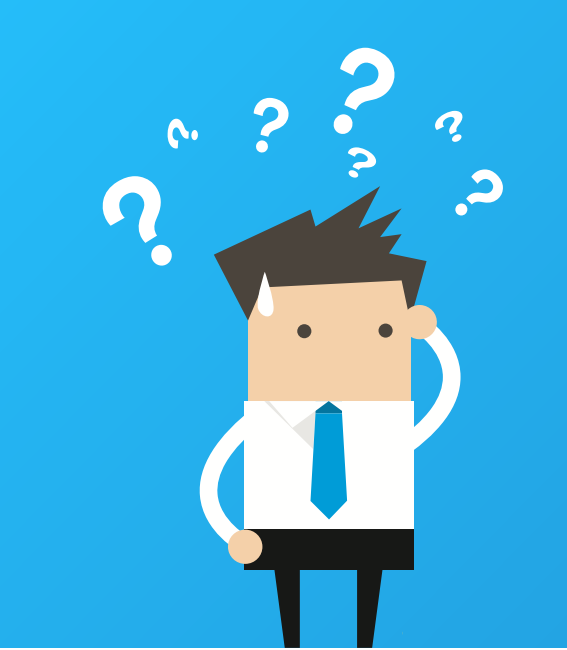